# SPLIT-TYPE AIR CONDITIONER

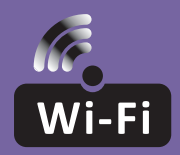

## WI-FI FUNCTION USER MANUAL

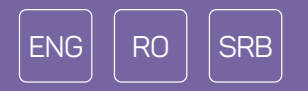

This description is applied to Air Conditioners with Wi-Fi function. Please read the manual carefully before using the product and keep it for future reference.

Note: only for split air conditioner

## WI-FI MODULE SPECIFICATION AND OPERATION GUIDELINE

- 1. Minimum smartphone specifications: Android 5.0 version or higher IOS 9.0 version or higher
- 2. Basic parameters for Wi-Fi module

| Parameters             | Details                                                                              |
|------------------------|--------------------------------------------------------------------------------------|
| Network frequency      | 2.400 - 2.4835 GHz                                                                   |
| Standards of WLAN      | IEEE 802.11 b/g/n<br>(channels 1-14,channels 1-13 for EU/AU,channels 1-11 for US/CA) |
| Protocol stack support | IPv4/TCP/UDP/HTTPS/TLS/DNS                                                           |
| Security support       | WEP/WPA/WPA2/AES128                                                                  |
| Network type support   | STA/AP/STA+AP                                                                        |
| Max. RF Power          | 18.5 dbm                                                                             |
| Bluetooth frequency    | 2.402 - 2.480 GHz                                                                    |
| Bluetooth RF Power     | 9 dbm                                                                                |

3. Operation guidelines. Please use the instructions below as a reference.

| Operation Steps | Operation Items          | New Account | Reinstall APP<br>(registered before) |
|-----------------|--------------------------|-------------|--------------------------------------|
| Step 1          | Download and Install APP | YES         | YES                                  |
| Step 2          | Activate APP             | YES         | YES                                  |
| Step 3          | Account Registration     | YES         | NO                                   |
| Step 4          | Login                    | YES         | YES                                  |
| Step 5          | Add Device to control    | YES         | Registered Device will remain        |

**Note:** If you have registered the account and added the device before, when you reinstall the APP and login, the added device will remain.

## DOWNLOAD AND INSTALL THE APP

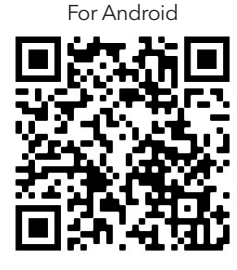

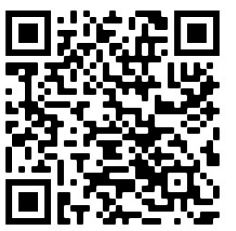

For iOS

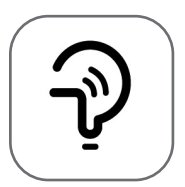

Tesla Smart

For Android smartphones

Method 1: Please scan the QR code with a browser scanner, download and install the APP.Method 2: Open Google Play Store on your smartphone and search for "Tesla Smart", download and install the APP.

#### For IOS smartphones

**Method 1:** Please scan the QR code and follow the steps to get into "AppStore", download and install the APP.

Method 2: Open Apple "AppStore" on your smartphone and search for "Tesla Smart Things", download and install the APP.

**Note:** Please enable the Storage/Location/Camera permissions for this APP during the installation. Otherwise, the application might encounter problems when operating.

#### REGISTRATION

- 1. If you don't have an account, please tap the "Register" button.
- 2. Read the Privacy Policy and tap "Agree".

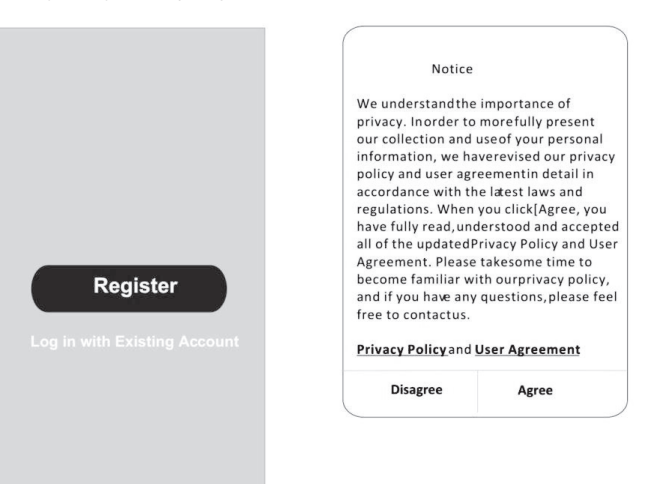

#### login

- 1. Tap "Sign in with an existing account".
- 2. Enter your registered account username and password.
- 3. Tap the "Sign in" button.

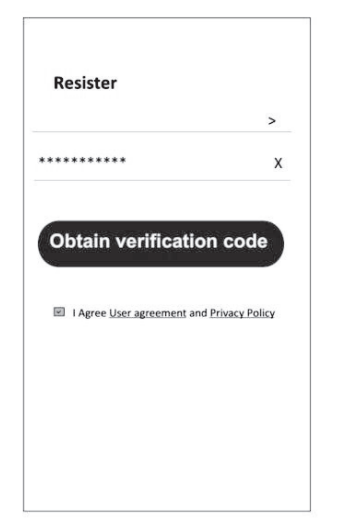

| Country Ch  | oosed  |
|-------------|--------|
| Search      |        |
| A           |        |
| Afghanistan |        |
| Albania     |        |
| Algeria     |        |
| Angola      |        |
| Argentina   |        |
| Armenia     |        |
| Australia   | Y<br>Z |

#### REGISTRATION

- 1. Enter the verification code you received via e-mail.
- 2. Set the Password with 6-20 characters, including characters and numbers.
- 3. Tap "Done".

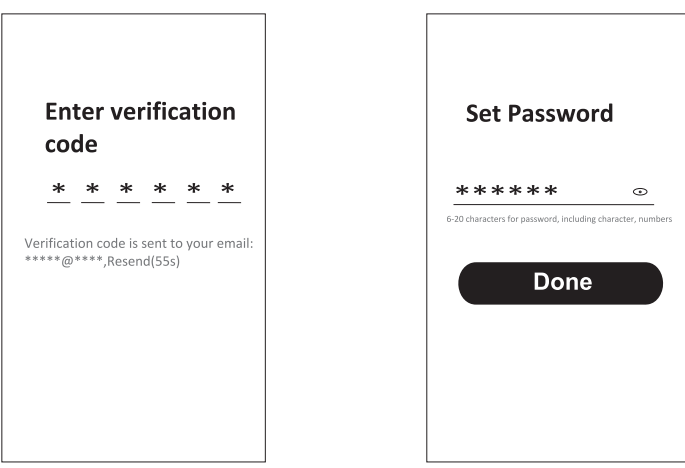

## LOGIN

- 1. Tap "Log in with an existing account".
- 2. Enter your registered account username and password.
- 3. Tap "Log in" button.

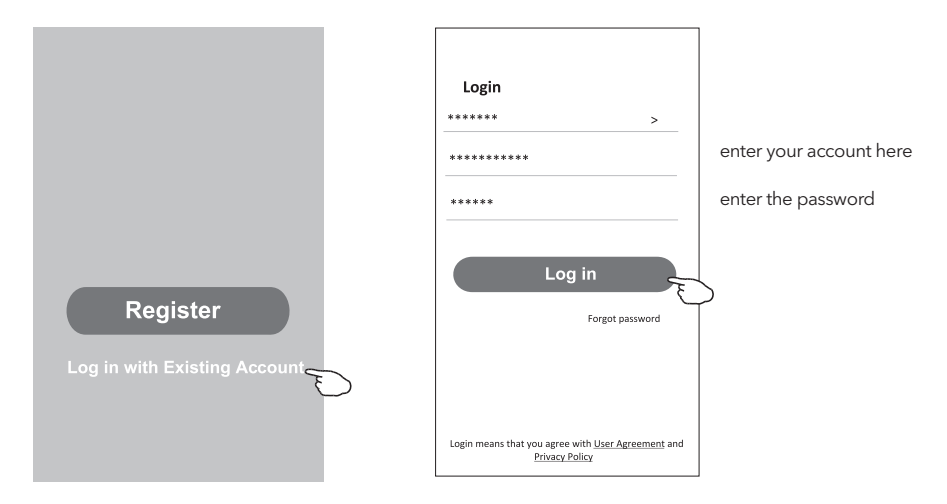

#### Forgot the password

#### If you forgot the password or you want to reset it, please follow these steps:

- 1. Tap "Forgot password".
- 2. Enter your account username (e-mail address) and tap the "Obtain verification code" button.

<

- 3. Enter the verification code received via e-mail.
- 4. Set the new password and tap the "Done" button.

|                                                                                    |                          | Enter verification code                                             |
|------------------------------------------------------------------------------------|--------------------------|---------------------------------------------------------------------|
| Login                                                                              | Forgot password          | * * * * * *                                                         |
| Email address                                                                      | ***** ><br>***** X       | Verification code is sent to your email:<br>***********,Resend(55s) |
| Password                                                                           | Obtain verification code | <                                                                   |
| Log in                                                                             |                          | Set Password                                                        |
| Forgot password                                                                    |                          | ***** ①                                                             |
|                                                                                    |                          | 6-20 characters for password, including character, numbers          |
| Login means that you agree with <u>User Agreement</u> and<br><u>Privacy Policy</u> |                          | Done                                                                |

## **ADDING DEVICES**

#### AP mode

- 1. Power on the indoor unit.
- 2. Click "+" in the upper right corner of the Home screen.
- 3. Select "Large Home Appliances".
- 4. Tap the "Air conditioner (BLE+Wi-Fi)" logo.
- Follow the steps on the screen to reset the Wi-Fi module. The modem is reset by pressing the "Turbo" button on the remote 10 times within 10 seconds. An audible signal will announce that the modem has been successfully reset. Check "Confirm the device is reset" and tap "Next".
- 6. Enter the Wi-Fi password (one to which your smartphone is connected), then tap "Next".
- 7. Read the instructions carefully and tap "Connect now".
- 8. You can see the connection progress in percentages, in real time.

| <                     | Add Manually                      | Auto So                              | can 🖂                              | Cancel                                                    | EZ Mode $\rightleftharpoons$              | Cano | cel                                                                              |      |
|-----------------------|-----------------------------------|--------------------------------------|------------------------------------|-----------------------------------------------------------|-------------------------------------------|------|----------------------------------------------------------------------------------|------|
| Electrical            | A                                 | ir Conditioning                      |                                    | Reset the dev                                             | ice first.                                |      | Select 2.4 GHz Wi-Fi                                                             |      |
| Lighting              | _                                 | -                                    | _                                  | Power on the devic                                        | e and confirm that the                    |      | Network and enter passwor                                                        | rd.  |
| Sensors               | Air<br>Conditioner<br>(BLE+Wi-Fi) | Air<br>Conditioner<br>(Wi-Fi)        | Air<br>Conditioner<br>(Zigbee)     | Note: please comp<br>distribution within 1<br>the device. | te the network<br>minutes after resetting |      | If your Wi-Fi is 5GHz, please set it to b<br>2.4GHz. Common router setting metho | od   |
| Large<br>Home Ap      | Ait                               | Portable Air                         | Air                                |                                                           |                                           |      | X III N ION                                                                      |      |
| Small<br>Home Ap      | (NB-IoT)                          | Conditioner<br>(Wi-Fi)               | Conditioner<br>(Wi-Fi)             |                                                           | • •                                       |      | ✓ W-Ri- 2.46hz s ♥ ①                                                             |      |
| Kitchen<br>Appliances |                                   | Refrigerator                         |                                    |                                                           |                                           |      |                                                                                  |      |
| Exercise &<br>Health  | Refrigerator                      | Refrigerator                         | Refrigerator                       | Perform net p                                             | airing as prompted. >                     |      | <u> </u>                                                                         | _    |
| Security &            | (BLE+Wi-Fi)                       | (Wi-Fi)                              | (BLE)                              |                                                           |                                           |      | ÷.                                                                               | _    |
| Video Sur             |                                   | Water Heater                         | -                                  |                                                           |                                           |      | 8                                                                                | ۲    |
| Gateway<br>Control    |                                   | -                                    | _                                  |                                                           |                                           |      |                                                                                  |      |
| Energy                | Water Heater<br>(BLE+Wi-Fi)       | Water Heater<br>(Wi-Fi)              | Gas Water<br>Heater<br>(BLE+Wi-Fi) | Confirm the rapidly.                                      | indicator is blinking                     |      | Next                                                                             |      |
| Entertainm<br>ent     | Ż                                 |                                      |                                    |                                                           |                                           |      |                                                                                  |      |
| Industry &            | Gas Water<br>Heater<br>(Wi-Fi)    | Solar water<br>heater<br>(BLE+Wi-Fi) | Solar water<br>heater<br>(Wi-Fi)   |                                                           |                                           |      |                                                                                  |      |
| Agriculture           |                                   |                                      |                                    |                                                           |                                           |      |                                                                                  |      |
| Agriculture           |                                   |                                      |                                    |                                                           |                                           |      |                                                                                  |      |
| Agriculture           |                                   |                                      |                                    | Cancel                                                    |                                           |      |                                                                                  | Done |
| Agriculture           | Adding de                         | evice                                |                                    | Cancel Addin                                              | g device                                  |      | Added successfully                                                               | Done |
| Cancel                | Adding de                         | evice<br>e is powered o              | a.                                 | Cancel<br>Addir<br>Ensure that the                        | <b>g device</b><br>Wifi signal is good.   |      | Added successfully                                                               | Done |
| Cancel                | Adding de<br>uurs that the device | evice                                | n.                                 | Cancel<br>Addir<br>Ensure that the                        | g device<br>Wi Fi signal is good.         |      | Added successfully<br>Tesia AC<br>Device added successfully                      | Done |

#### ENG

### AIR CONDITIONER CONTROL

The device control screen will pop up automatically after adding the device. The device control screen can be reached manually by tapping the device name on the Home screen.

|                                     | ۲          | Đ      |                          |      |
|-------------------------------------|------------|--------|--------------------------|------|
|                                     | Tesla AC   |        |                          |      |
|                                     | Tesla Air6 |        |                          |      |
|                                     | Tesla Air3 |        |                          |      |
|                                     |            |        |                          |      |
|                                     |            |        |                          |      |
|                                     |            |        |                          |      |
|                                     |            |        |                          |      |
|                                     | Â          | © Q.   |                          |      |
| < Air Conditioner                   | 2          | <      | Air Conditioner          | 2    |
|                                     |            |        |                          |      |
| 0.15                                |            |        | 0/1                      |      |
| E 26°<br>Temp Current 24°C          | +          | -      | 26°<br>Temp Current 24°C | +    |
|                                     |            |        |                          |      |
|                                     |            |        |                          |      |
|                                     |            | Mo     | de Fan Speed             | Enum |
| Mode Fan Speed Cold Low             | Enum       | He     | ot Low                   |      |
| Switch Function Rule Fan Speed Enum | More       | Switch | Mode Fan Speed Enum      | More |

### SPECIFICAȚII MODUL WI-FI ȘI INSTRUCȚIUNI DE FOLOSIRE

 Specificații minime smartphone: Versiunea Android 5.0 sau mai nouă Versiunea IOS 9.0 sau mai nouă

RO

2. 2. Parametrii de bază pentru modulul Wi-Fi

| Parametric          | Detalii                                                                                         |
|---------------------|-------------------------------------------------------------------------------------------------|
| Frecvență rețea     | 2.400 - 2.4835 GHz                                                                              |
| Standarde WLAN      | IEEE 802.11 b/g/n<br>(canalele 1-14, canalele 1-13 pentru EU/AU, canalele 1-11 pentru<br>US/CA) |
| Suport protocol     | IPv4/TCP/UDP/HTTPS/TLS/DNS                                                                      |
| Suport securitate   | WEP/WPA/WPA2/AES128                                                                             |
| Suport tip rețea    | STA/AP/STA+AP                                                                                   |
| Putere max. RF      | 18.5 dbm                                                                                        |
| Frecvență bluetooth | 2.402 - 2.480 GHz                                                                               |
| Putere bluetooth RF | 9 dbm                                                                                           |

3. 3. Instrucțiuni de utilizare, păstrați instrucțiunile de mai jos ca referință.

| Pași    | Etape                                | Cont nou | Reinstalare aplicație<br>(înregistrată anterior) |
|---------|--------------------------------------|----------|--------------------------------------------------|
| Pasul 1 | Descărcați și instalați<br>aplicația | DA       | DA                                               |
| Pasul 2 | Activați aplicația                   | DA       | DA                                               |
| Pasul 3 | Înregistrare cont                    | DA       | NU                                               |
| Pasul 4 | Autentificare                        | DA       | DA                                               |
| Pasul 5 | Adăugați dispozitiv                  | DA       | Dispozitivul înregistrat va<br>rămâne.           |

**Notă:** Dacă ați înregistrat contul și ați adăugat dispozitivul înainte, când reinstalați aplicația și vă autentificați, dispozitivul adăugat va rămâne.

8

## DESCĂRCAREA ȘI INSTALAREA APLICAȚIEI

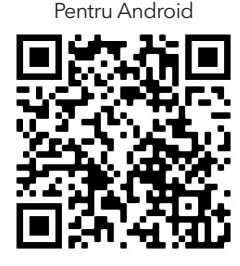

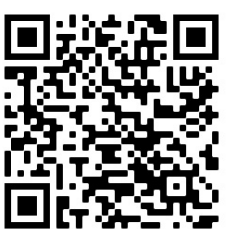

Pentru iOS

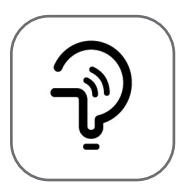

Tesla Smart

Pentru telefoane Android

Metoda 1: Scanați codul QR cu un scaner de browser, descărcați și instalați aplicația.
 Metoda 2: Deschideți Google Play Store pe smartphone-ul dvs. și căutați "Tesla Smart", descărcați și instalați aplicația.

#### Pentru telefoane IOS

- Metoda 1: Scanați codul QR și urmați pașii pentru a intra în "AppStore", descărcați și instalați aplicația.
- Metoda 2: Deschideți Apple "AppStore" pe smartphone și căutați "Tesla Smart Things", descărcați și instalați aplicația.

**Notă:** Vă rugăm să activați permisiunile Stocare/Locație/Cameră pentru această aplicație în timpul instalării. În caz contrar, aplicația ar putea întâmpina probleme în timpul funcționării.

### ÎNREGISTRARE

- 1. 1. Dacă nu aveți cont, apăsați "Register".
- 2. 2. Citiți politica de confidențialitate și apăsați "Agree".

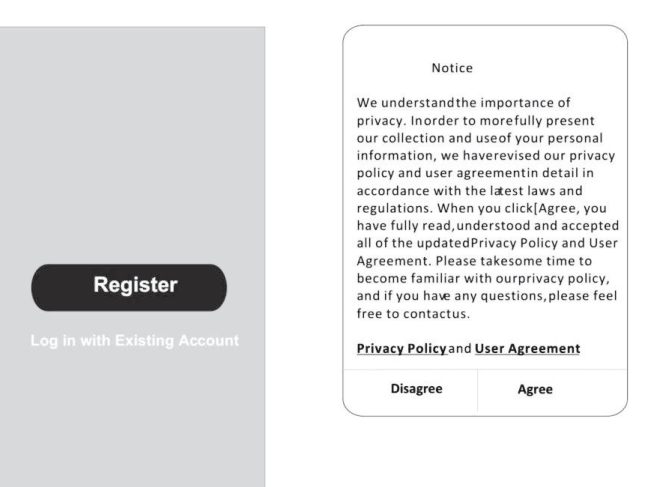

9

## AUTENTIFICARE

- 1. 1. Apăsați "Conectați-vă cu un cont existent".
- 2. 2. Introduceți numele de utilizator și parola contului înregistrat.
- 3. 3. Apăsați butonul "Conectați-vă".

|                          | >                  |
|--------------------------|--------------------|
| *****                    | х                  |
| Obtain verificati        | on code            |
|                          |                    |
| I Agree User agreement a | and Privacy Policy |
|                          |                    |
|                          |                    |

| Country Cho | posed  |
|-------------|--------|
| Search      |        |
| A           |        |
| Afghanistan |        |
| Albania     |        |
| Algeria     |        |
| Angola      |        |
| Argentina   |        |
| Armenia     |        |
| Australia   | v<br>Z |

## ÎNREGISTRARE

- 1. 1. Introduceți codul de verificare primit prin e-mail.
- 2. 2. Setați parola cu 6-20 de caractere, inclusiv caractere și numere.
- 3. 3. Apăsați "Terminat".

| Enter verification                                                                                    | Set Password                                                                            |
|----------------------------------------------------------------------------------------------------|-----------------------------------------------------------------------------------------|
| *     *     *     *     *       Verification code is sent to your email:       *****@****,Resend(55s) | *****     •       6-20 characters for password, including character, numbers       Done |

## **AUTENTIFICARE**

- 1. 1. Apăsați "Conectați-vă cu un cont existent".
- 2. 2. Introduceți numele de utilizator și parola contului înregistrat.
- 3 3. Apăsați butonul "Conectați-vă".

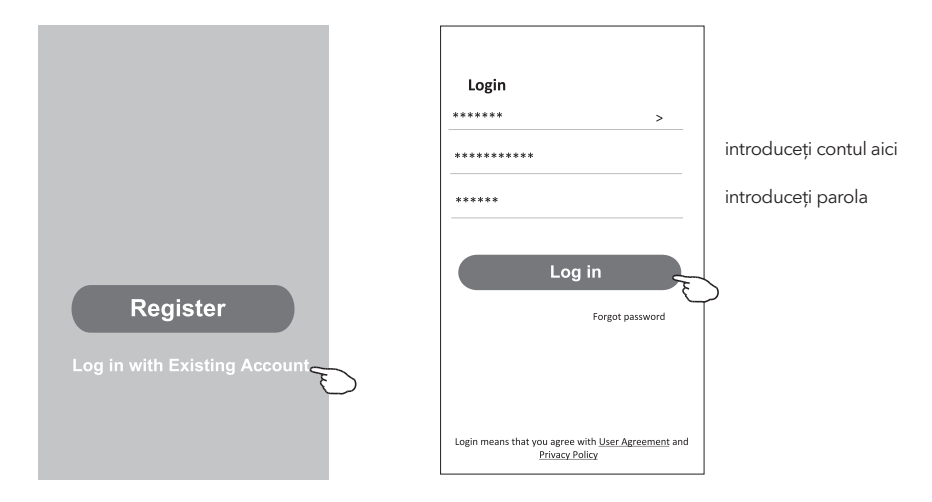

#### Parolă uitată

#### Dacă ați uitat parola sau doriți să o resetați, urmați acești pași:

- 1. Apăsați "Parola uitată".
- 2. Introduceți numele de utilizator al contului (adresa de e-mail) și apăsați butonul "Obțineți codul de verificare".

<

**Enter verification** 

- 3. Introduceți codul de verificare primit prin e-mail.
- 4. Setați noua parolă și apăsați butonul "Terminat".

| Forgot password           | x<br>x<br>x<br>x<br>x<br>x<br>x<br>x<br>x<br>x<br>x<br>x<br>x<br>x                         | *                                                    |
|---------------------------|--------------------------------------------------------------------------------------------|------------------------------------------------------|
| •••••• Obtain verificatio | >     Verification code is sent to your e       x     ************************************ | mail                                                 |
| Obtain verificatio        | x<br>n code                                                                                |                                                      |
| Obtain verificatio        | n code                                                                                     |                                                      |
| Obtain verificatio        | n code                                                                                     |                                                      |
|                           | Set Password                                                                               |                                                      |
|                           | *****                                                                                      | 5                                                    |
|                           | 6-20 characters for password, including character,                                         | umber                                                |
|                           | Done                                                                                       |                                                      |
|                           |                                                                                            | 6-20 characters for password, including character, n |

## ADĂUGAREA DE DISPOZITIVE

#### Modul AP

RO

- 1. Porniți unitatea interioară.
- 2. Apăsați "+" în colțul din dreapta sus al ecranului de pornire.
- 3. Selectați "Electrocasnice mari".
- 4. Apăsați sigla "Aer condiționat (BLE+Wi-Fi)".
- 5. Urmați paşii de pe ecran pentru a reseta modulul Wi-Fi. Modemul este resetat prin apăsarea butonului "Turbo" de pe telecomandă de 10 ori în 10 secunde. Un semnal sonor va anunța că modemul a fost resetat cu succes. Bifați "Confirmați că dispozitivul este resetat" și apăsați "Următorul".
- 6. Introduceți parola Wi-Fi (una la care este conectat smartphone-ul), apoi apăsați "Next".
- 7. Citiți cu atenție instrucțiunile și apăsați "Conectați-vă acum".
- 8. Puteți vedea progresul conexiunii în procente, în timp real.

| <                         | Add Manually                  | Auto Sc                | an 🕀                    | Cancel                                              | $EZ \; Mode \coloneqq$        | Cancel                                            |                       |
|---------------------------|-------------------------------|------------------------|-------------------------|-----------------------------------------------------|-------------------------------|---------------------------------------------------|-----------------------|
| Electrical                | Air (                         | Conditioning           |                         | Reset the devic                                     | e first                       | Select 2.4 GHz                                    | Wi-Fi                 |
| Lighting                  | Air                           | Air                    | Air                     | Power on the device ar<br>indicator is blinking rap | nd confirm that the<br>pidly. | Network and enter<br>If your Wi-Fi is 5GHz, pleas | password.             |
| Sensors                   | Conditioner C<br>(BLE+Wi-Fi)  | onditioner<br>(Wi-Fi)  | Conditioner<br>(Zigbee) | distribution within 3 m<br>the device.              | inutes after resetting        | 2.4GHz. Common router se                          | tting method          |
| Large<br>Home Ap          | Air P                         | ortable Air            | Air                     |                                                     |                               | X 10.4 - Star                                     |                       |
| Small<br>Home Ap          | (NB-IoT)                      | (Wi-Fi)                | (Wi-Fi)                 |                                                     |                               | - WH-FI- 2.46hz +                                 |                       |
| Kitchen<br>Appliances     | R                             | frigerator             |                         |                                                     |                               |                                                   |                       |
| Exercise &<br>Health      | Refrigerator R<br>(BLE+Wi-Fi) | efrigerator<br>(Wi-Fi) | Refrigerator<br>(BLE)   | Perform net pain                                    | ng as prompted. >             | ŵ                                                 | 4                     |
| Security &<br>Video Sur   | Wi                            | iter Heater            | _                       |                                                     |                               | ð                                                 | •                     |
| Gateway<br>Control        | Water Master W                |                        | Gan Water               |                                                     |                               |                                                   |                       |
| Energy                    | (BLE+Wi-Fi)                   | (Wi-Fi)                | Heater<br>(BLE+Wi-Fi)   | Confirm the inv<br>rapidly.                         | dicator is blinking           | Next                                              |                       |
| Entertainm<br>ent         | Gas Water S                   | clar water             | Solar water             |                                                     |                               |                                                   |                       |
| Industry &<br>Agriculture | (Wi-Fi) (                     | BLE+Wi-Fi)             | (Wi-Fi)                 |                                                     |                               |                                                   |                       |
| Cancel                    |                               |                        |                         | Cancel                                              |                               |                                                   | Done                  |
|                           | Adding devi                   | ce                     |                         | Adding                                              | device                        | Added successfully                                |                       |
| Ensu                      | ure that the device is        | powered or             | ı.                      | Ensure that the W                                   | Fi signal is good.            | Tesla AC<br>Device added suc                      | <i>R</i><br>cessfully |
|                           | 01:57                         |                        |                         | or                                                  | 36                            |                                                   |                       |
|                           |                               |                        |                         |                                                     |                               |                                                   |                       |

## CONTROLAREA APARATULUI

Ecranul de control al dispozitivului va apărea automat după adăugarea dispozitivului. Ecranul de control al dispozitivului poate fi accesat manual atingând numele dispozitivului de pe ecranul de pornire.

|                                                         | ۲           |               | •      |                                      |       |
|---------------------------------------------------------|-------------|---------------|--------|--------------------------------------|-------|
|                                                         | - Tesla     | AC            |        |                                      |       |
|                                                         | Tesla       | a Air6        |        |                                      |       |
|                                                         | Tesla       | a Air3        |        |                                      |       |
|                                                         |             |               |        |                                      |       |
|                                                         |             |               |        |                                      |       |
|                                                         |             |               |        |                                      |       |
|                                                         |             |               |        |                                      |       |
|                                                         | G           | -Q:-<br>5777- | Q.     |                                      |       |
| < Air Conditioner                                       | ∠           |               | <      | Air Conditioner                      | 2     |
|                                                         |             |               | -      | () =                                 |       |
|                                                         |             |               |        |                                      |       |
| <b>26<sup>°</sup></b><br>Temp Current 24 <sup>°</sup> C | +           |               | -      | 26 <sup>°</sup><br>Temp Current 24°C | +     |
|                                                         |             |               |        |                                      |       |
|                                                         |             |               |        |                                      |       |
|                                                         |             |               |        |                                      |       |
| Mode Fan Speed<br>Cold Lov                              | t Enum<br>V |               | Hot    | Low                                  | Indin |
| Switch Function Rule Fan Speed Enum                     | BB          |               | Switch | Mode Fan Speed Enum                  | More  |
|                                                         |             |               |        |                                      |       |

## SPECIFIKACIJA WI-FI MODULA I SMERNICE ZA RAD

- 1. Minimalne specifikacije na pametnom telefonu: Android 5.0 ili naprednija verzija IOS 9.0 ili naprednija verzija
- 2. Osnovni parametri za Wi-Fi modul

| Parametri              | Detalji                                                                        |  |  |  |
|------------------------|--------------------------------------------------------------------------------|--|--|--|
| Mrežna frekvencija     | 2.400 - 2.4835 GHz                                                             |  |  |  |
| WLAN Standardi         | IEEE 802.11 b/g/n<br>(kanali 1-14, kanali 1-13 za EU/AU, kanali 1-11 za US/CA) |  |  |  |
| Podrška za protokol    | IPv4/TCP/UDP/HTTPS/TLS/DNS                                                     |  |  |  |
| Sigurnosna podrška     | WEP/WPA/WPA2/AES128                                                            |  |  |  |
| Podrška tipa mreže     | STA/AP/STA+AP                                                                  |  |  |  |
| Maks. RF snaga         | 18.5 dbm                                                                       |  |  |  |
| Bluetooth frekvencija  | 2.402 - 2.480 GHz                                                              |  |  |  |
| Bluetooth RF napajanje | 9 dbm                                                                          |  |  |  |

3. Smernice za rad. Koristite uputstva iz tabele ispod.

| Operativni koraci | Predmeti rada                                | Novi nalog | Ponovno instaliranje APP<br>(ranije registrovan) |
|-------------------|----------------------------------------------|------------|--------------------------------------------------|
| Korak 1           | Preuzmite i instalirajte<br>aplikaciju (APP) | DA         | DA                                               |
| Korak 2           | Aktivirajte APP                              | DA         | DA                                               |
| Korak 3           | Registrovanje naloga                         | DA         | NE                                               |
| Korak 4           | Prijavljivanje                               | DA         | DA                                               |
| Korak 5           | Dodavanje uređaja za<br>kontrolisanje        | DA         | Registrovani uređaj će ostati.                   |

**Napomena:** Ako ste ranije registrovali nalog i dodali uređaj, kada ponovo instalirate aplikaciju i prijavite se, dodati uređaj će ostati.

## PREUZIMANJE I INSTALIRANJE APLIKACIJE

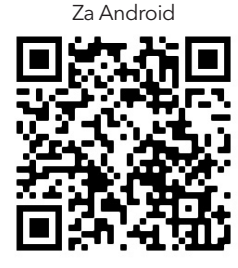

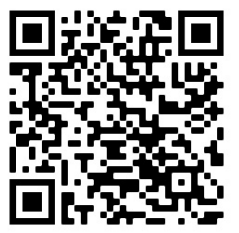

Za iOS

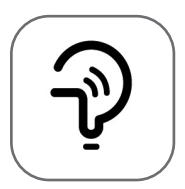

Tesla Smart

#### Za Android pametni telefon

Metod 1: Skenirajte QR kod skenerom pregledača, preuzmite i instalirajte APP. Metod 2: Otvorite Google Play Store na pametnom telefonu i pretražite "Tesla Smart", preuzmite i instalirajte APP.

#### Za iOS pametni telefon

Metod 1: Skenirajte QR kod i sledite savete za ulazak u "AppStore", preuzmite i instalirajte APP. Metod 2: Otvorite Apple "AppStore" na pametnom telefonu i pretražite "Tesla Smart Things", preuzmite i instalirajte APP.

**Važno:** Molimo omogućite dozvole za skladištenje / lokaciju / kameru za ovu aplikaciju tokom instalacije. U suprotnom, aplikacija može imati probleme prilikom rada.

#### REGISTRACIJA

- 1. Ako nemate nalog, molimo pritisnite "Registruj se".
- 2. Pročitajte politiku privatnosti i pritisnite "Slažem se".

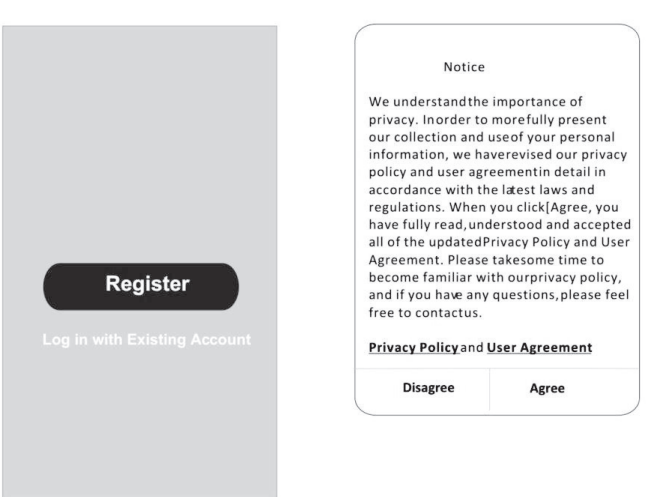

#### PRIJAVLJIVANJE

- 1. Pritisnite "Prijavi se sa postojećim nalogom".
- 2. Unesite svoje korisničko ime i lozinku.
- 3. Pritisnite dugme "Prijavi se".

|                          | >                  |
|--------------------------|--------------------|
| *****                    | x                  |
| Obtain verificat         | ion code           |
|                          |                    |
| I Agree User agreement a | and Privacy Policy |
|                          |                    |
|                          |                    |

| Country Cho | posed  |
|-------------|--------|
| Search      |        |
| А           |        |
| Afghanistan |        |
| Albania     |        |
| Algeria     |        |
| Angola      |        |
| Argentina   |        |
| Armenia     |        |
| Australia   | Y<br>Z |

#### REGISTRACIJA

- 1. Unesite verifikacioni kod koji ste dobili e-poštom.
- 2. Kreirajte lozinku sa 6-20 znakova, uključujući znakove i brojeve.
- 3. Pritisnite "Gotovo".

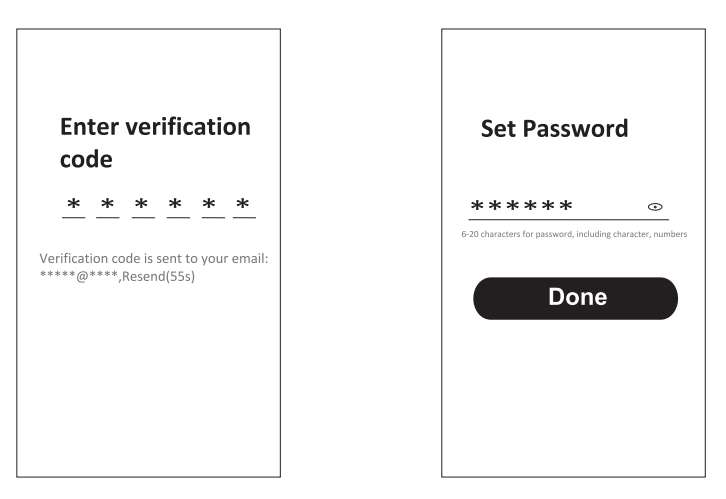

### PRIJAVLJIVANJE

- 1. Pritisnite "Prijavi se sa postojećim nalogom".
- 2. Unesite svoje korisničko ime i lozinku.
- 3. Pritisnite dugme "Prijavi se".

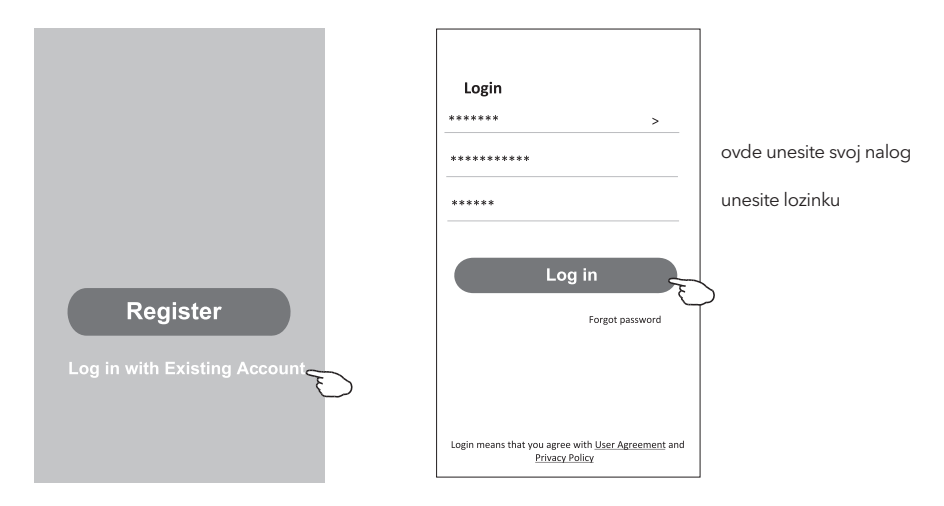

#### Zaboravljena lozinka

#### Ako ste zaboravili lozinku ili želite da je resetujete, postupite na sledeći način:

- 1. Pritisnite "Zaboravljena lozinka".
- 2. Unesite svoje korisničko ime (adresa e-pošte) i pritisnite dugme "Nabavi verifikacioni kod".

<

- 3. Unesite verifikacioni kod koji je poslat na vašu adresu.
- 4. Kreirajte novu lozinku i pritisnite dugme "Gotovo".

|                                                                                    |                          | Enter verification code                                          |
|------------------------------------------------------------------------------------|--------------------------|------------------------------------------------------------------|
| Login                                                                              | Forgot password          | * * * * * *                                                      |
| ******* >                                                                          | ***** >                  |                                                                  |
| Email address                                                                      | ***** X                  | Verification code is sent to your emai<br>**********,Resend(55s) |
| Password                                                                           | Obtain verification code | ÷                                                                |
| Log in                                                                             |                          | Set Password                                                     |
| Forgot password                                                                    |                          | ***** 0                                                          |
|                                                                                    |                          | 6-20 characters for password, including character, numbe         |
| Login means that you agree with <u>User Agreement</u> and<br><u>Privacy Policy</u> |                          | Done                                                             |

## DODAVANJE UREĐAJA

#### AP mod

- 1. Uključite unutrašnju jedinicu.
- 2. Kliknite na "+" u gornjem desnom uglu početnog ekrana.
- 3. Izaberite "Veliki kućni aparati".
- 4. Pritisnite logotip "Klima uređaj (BLE + Wi-Fi)".
- 5. Sledite komentare na ekranu kako biste resetovali Wi-Fi modul. Modem se resetuje pritiskom na dugme "TURBO" 10 puta na daljinskom upravljaču, u roku od 10 sekundi. Zvučni signal će označiti da je modem uspešno resetovan. Označite "Potvrdi da je uređaj resetovan" i pritisnite "Dalje".
- 6. Unesite lozinku za Wi-Fi, koja je ista kao i za vaš pametni telefon, a zatim pritisnite "Dalje".
- 7. Pažljivo pročitajte uputstva i pritisnite "Poveži se sada".
- 8. Možete videti procentualni progres povezivanja.

| <                         | Add Manuall                                               | y Auto Si                   | can 👝                              | Cancel                                                                             | EZ Mode ⇔                                                                                                    | Cancel                                                                                                    |      |
|---------------------------|-----------------------------------------------------------|-----------------------------|------------------------------------|------------------------------------------------------------------------------------|----------------------------------------------------------------------------------------------------|----------------------------------------------------------------------------------------------------|------|
| Electrical                |                                                           | Air Conditioning            |                                    | Reset the device                                                                   | first.                                                                                                    | Select 2.4 GHz Wi-Fi                                                                                             |      |
| Lighting                  | Air<br>Conditioner                                        | Air<br>Conditioner          | Air<br>Conditioner                 | Power on the device and<br>indicator is blinking rapid<br>Note: please complete th | confirm that the<br>ly.<br>re network                                                                                                    | Network and enter passwork<br>If your Wi-Fi is 5GHz, please set it to be<br>2.4GHz. Common router setting methol | d.   |
| Sensors                   | (BLE+Wi-Fi)                                               | (Wi-Fi)                     | (Zigbee)                           | distribution within 3 minu<br>the device.                                          | ites after resetting                                                                                                    |                                                                                                    |      |
| Large<br>Home Ap          | Air                                                       | Portable Air<br>Conditioner | Air                                |                                                                                    |                                                                                                    | X III R - SOM                                                                                                    |      |
| Small<br>Home Ap          | (NB-IoT)                                                  | (Wi-Fi)                     | (Wi-Fi)                            |                                                                                    |                                                                                                    |                                                                                                    |      |
| Kitchen<br>Appliances     |                                                           | Refrigerator                |                                    |                                                                                    |                                                                                                    |                                                                                                    |      |
| Exercise &<br>Health      | Refrigerator<br>(BLE+Wi-Fi)                               | Refrigerator<br>(Wi-Fi)     | Refrigerator<br>(BLE)              | Perform net pairing                                                                | as prompted. >                                                                                                    | (                                                                                                    |      |
| Security &<br>Video Sur   |                                                           | Water Heater                |                                    |                                                                                    |                                                                                                    | A                                                                                                    | •    |
| Gateway<br>Control        |                                                           |                             | Z                                  |                                                                                    |                                                                                                    | _                                                                                                    |      |
| Energy                    | Water Heater<br>(BLE+Wi-Fi)                               | Water Heater<br>(Wi-Fi)     | Gas Water<br>Heater<br>(BLE+Wi-Fi) | Confirm the india rapidly.                                                         | cator is blinking                                                                                                    | Next                                                                                                    |      |
| Entertainm<br>ent         | Gas Water                                                 | Solar water                 | Solar water                        |                                                                                    |                                                                                                    |                                                                                                    |      |
| Industry &<br>Agriculture | Heater<br>(Wi-Fi)                                         | heater<br>(BLE+Wi-Fi)       | heater<br>(Wi-Fi)                  |                                                                                    |                                                                                                    |                                                                                                    |      |
|                           |                                                           |                             |                                    |                                                                                    |                                                                                                    |                                                                                                    |      |
| Cancel                    |                                                           |                             |                                    | Cancel                                                                             |                                                                                                    |                                                                                                    | Done |
| Ent                       | Adding d<br>sure that the devi                            | evice<br>ce is powered o    | an.                                | Adding de<br>Ensure that the Wi-F                                                  | i signal is good.                                                                                                    | Added successfully                                                                                               | 2    |
|                           |                                                           |                             |                                    |                                                                                    |                                                                                                    | Device added successfully                                                                                        | -    |
|                           |                                                           |                             |                                    |                                                                                    |                                                                                                    |                                                                                                    |      |
|                           |                                                           |                             |                                    |                                                                                    |                                                                                                    |                                                                                                    |      |
|                           |                                                           |                             |                                    |                                                                                    |                                                                                                    |                                                                                                    |      |
|                           | C                                                         |                             |                                    |                                                                                    |                                                                                                    |                                                                                                    |      |
|                           | 01:5                                                      | 7                           |                                    | 0130                                                                               |                                                                                                    |                                                                                                    |      |
|                           | 01:5                                                      | 7                           |                                    | 0136                                                                               |                                                                                                    |                                                                                                    |      |
|                           | 01:5                                                      |                             |                                    | 0130                                                                               |                                                                                                    |                                                                                                    |      |
| s<br>de                   | 01:6<br>Other<br>Courses<br>Courses<br>Courses<br>Courses | 7<br>7                      | the L                              | 0130<br>©<br>State:::::::::::::::::::::::::::::::::::                              | 2 Provide the second second se |                                                                                                    |      |

#### KONTROLA KLIMA UREĐAJA

Ekran za kontrolu uređaja će se pojaviti automatski nakon dodavanja uređaja. Ekranu za kontrolu uređaja može se pristupiti i ručno, pritiskom na ime uređaja na početnom ekranu.

|                                     | ۲          | 0          |                        |         |
|-------------------------------------|------------|------------|------------------------|---------|
|                                     | Tesla AC   |            |                        |         |
|                                     | Tesla Air6 |            |                        |         |
|                                     | Tesla Air3 |            |                        |         |
|                                     |            |            |                        |         |
|                                     |            |            |                        |         |
|                                     |            |            |                        |         |
|                                     | G          | ф <b>9</b> |                        |         |
|                                     | More       | Emo- bha   |                        |         |
| Air Conditioner                     | ∠          | <          | Air Conditioner        | 2       |
|                                     |            | -          |                        |         |
| <b>–</b> 26 <sup>°</sup>            | Ŧ          |            | <b>26</b> <sup>°</sup> | Ŧ       |
| Temp Current 24°C                   |            |            | Temp Current 24°C      |         |
|                                     |            |            |                        |         |
|                                     |            |            |                        |         |
| Mode Fan Speed<br>Cold Low          | Enum       | Moo<br>Ha  | de Fan Spee<br>t Lo    | ed Enum |
| Switch Function Rule Fan Speed Enum | More       | Switch     | Mode Fan Speed Enum    | More    |

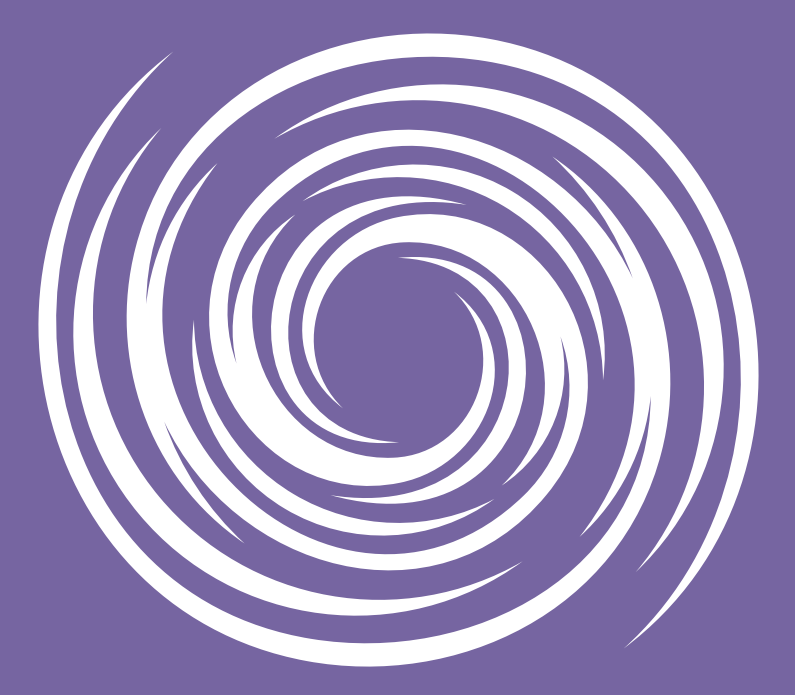

www.tesla.info